## 議決権行使書の記載方法

- 下記の通り記載いただきますようお願いいたします。
  - 第2号議案:山田茂代表取締役社長の取締役再任
    につき「反対」
  - 第5号議案: 「反対」
  - 第6号議案: 「**賛成」**

## 【ハガキでの記載方法】

議 決 権 行 使 書

株主委号

議決権行使個数

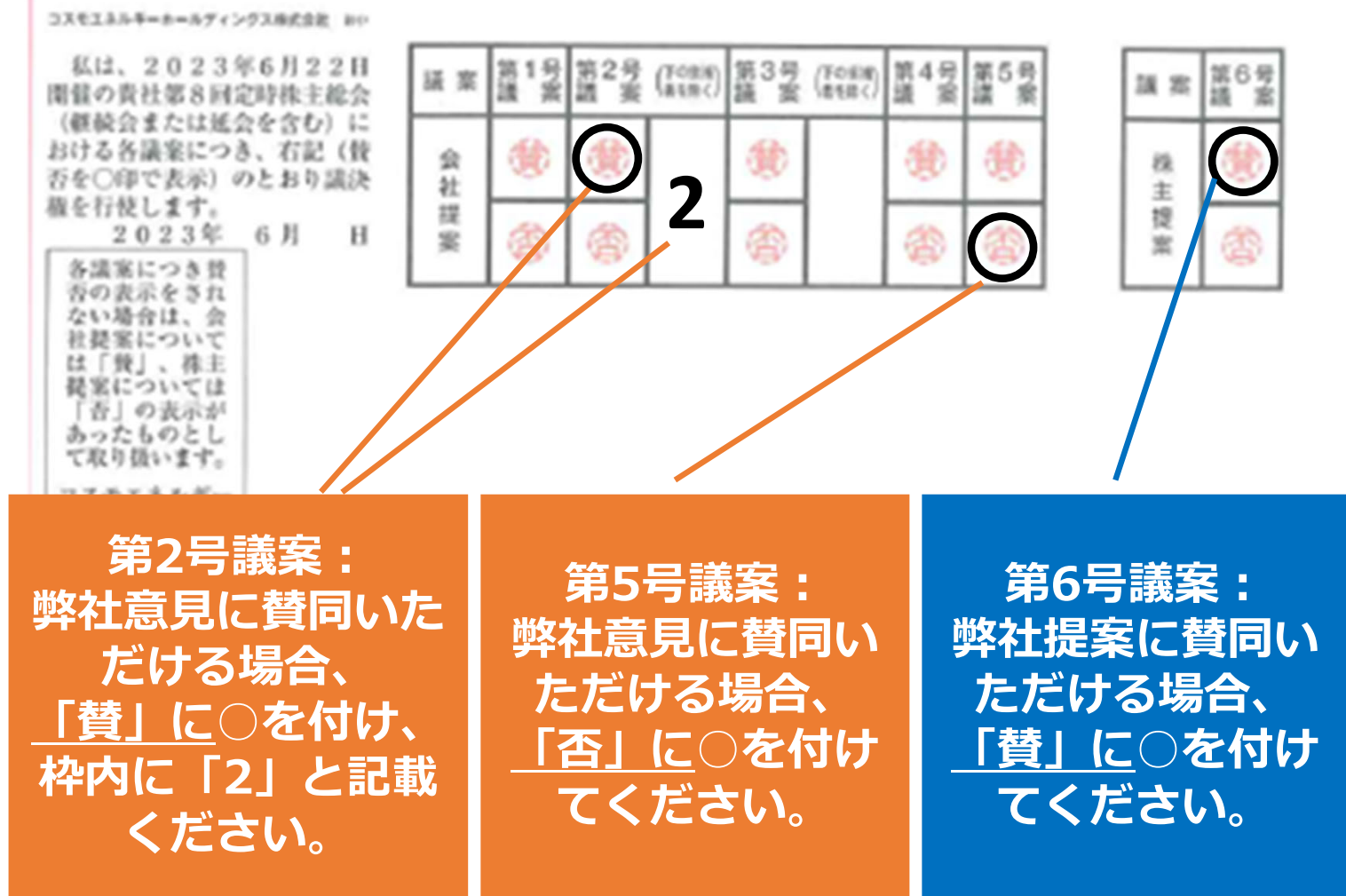

# 議決権行使書の記載方法

## 【オンラインでの記載方法】

### ◆スマートフォンからの場合

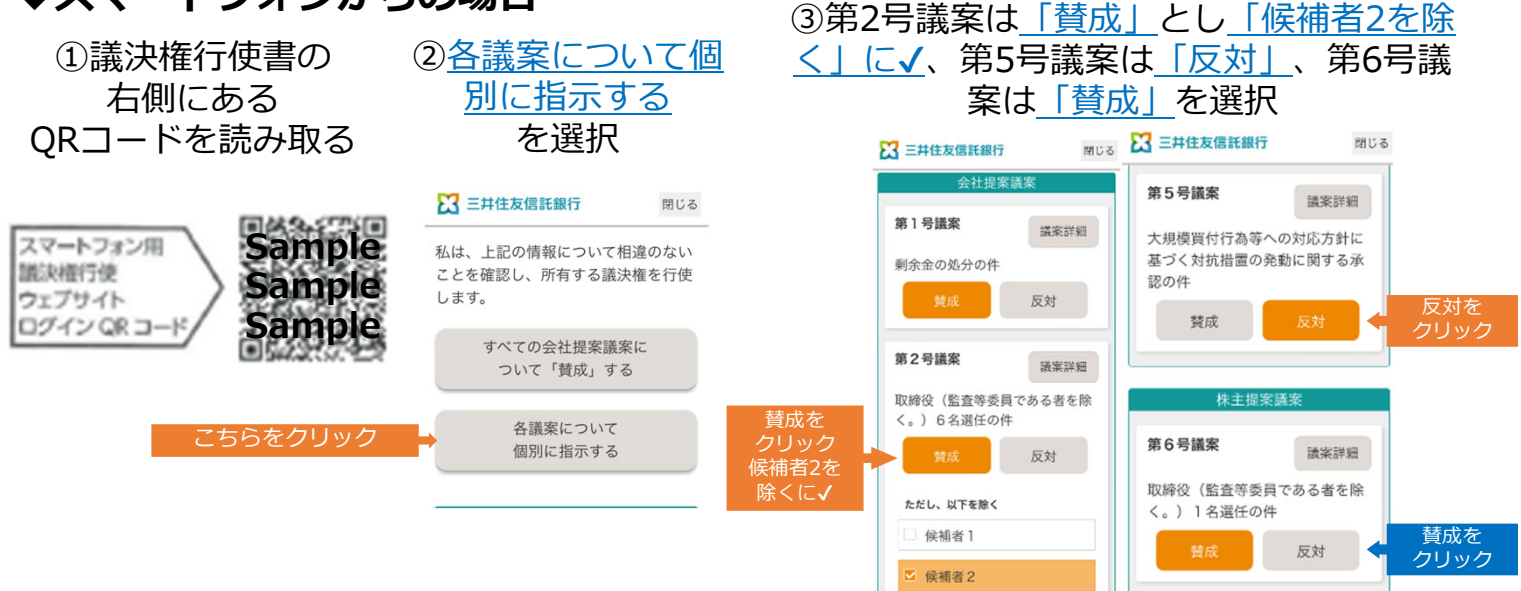

### ◆パソコンからの場合

- ① https://www.web54.net/ にアクセス
- ② 議決権行使コード(\*\*\*\*-\*\*\*\*-\*\*\*\*)を入力
- ③ パスワードを変更
- ④ <u>1. 議案別賛否投票</u>を選択

⑤ 第2号議案は「賛」とし、除外する候補者タブを押し「2」に√、第5号議案は「否」、 第6号議案は「賛」を選択し登録

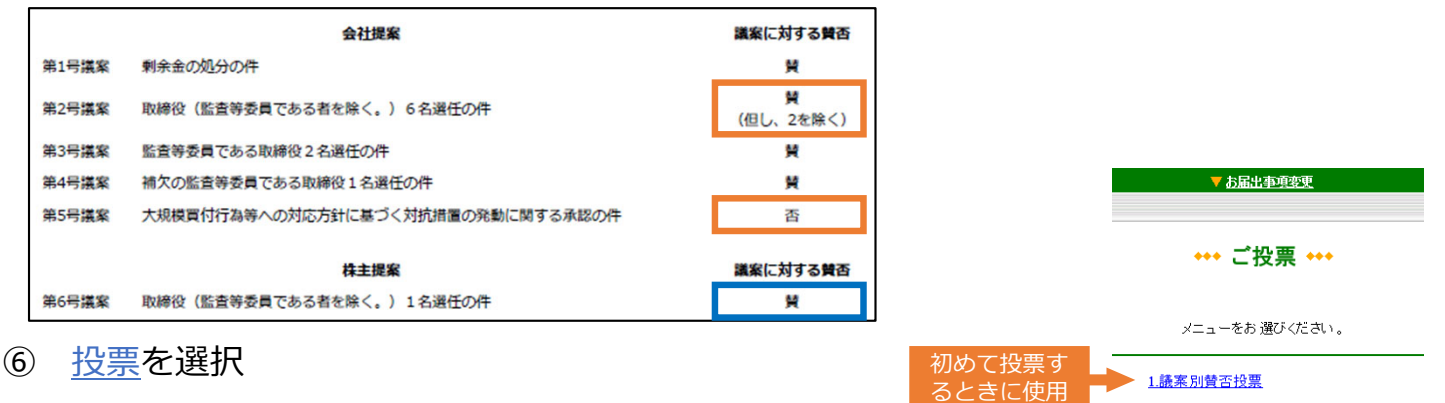

2.会社提案に対し一括賛成投票

●ご参考:株主総会関係資料

3.前回投票内容のご確認/変更投票

メインヘ

再度行使した

いときに使用

#### ◆再度行使したい場合

- ① <u>https://www.web54.net/</u>にアクセス
- ② 議決権行使コード(\*\*\*\*-\*\*\*\*-\*\*\*\*)を入力
- ③ パスワードを入力
- ④ ご投票の3.前回投票内容のご確認/変更投票を選択
- ⑤ <u>変更</u>を選択
- ⑥ 第2号議案は「賛」とし、除外する候補者タブを押し「2」に√、第5号議案は「否」、
- 第6号議案は<u>「賛」</u>を選択し<u>登録</u>
- ⑦ <u>投票</u>を選択